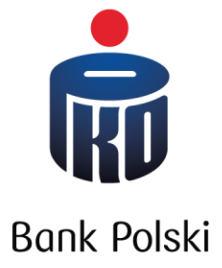

# Instrukcja pobierania wyciągu z CEIDG oraz historii zmian w CEIDG

Informacja dla klientów PKO Banku Polskiego

# Skąd można pobrać elektroniczny wydruk z CEIDG?

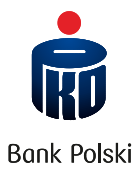

### Wejdź na stronę: <u>https://prod.ceidg.gov.pl/CEIDG/CEIDG.Public.UI/Search.aspx</u>

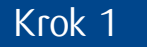

#### Wpisz dane Twojej firmy i wyszukaj ją w rejestrze.

Miejscowość

Numer lokalu

Uwzględnij wykreślone

Uwzględnij wymagające weryfikacji

Nie jestem robotem

 $\square$ 

**RECAPTCHA** 

Ulica 🕕

WYSZUKIWANIE WPISÓW

Wpisz jeden z identyfikatorów twojej firmy np. NIP lub REGON.

2) Zaznacz "Nie jestem robotem".

3 Kliknij "Szukaj".

| Jeżeli wpis został opublikowany i chcesz go poprawić - złóż wniosek o zmianę wpisu.<br>Więcej informacji jak znaleźć i zweryfikować dane przedsiębiorców. |                                                                                                    |  |  |  |  |  |  |
|----------------------------------------------------------------------------------------------------|----------------------------------------------------------------------------------------------------|--|--|--|--|--|--|
| ystarczy wskazać tylko jedno z kryteriów (wypełnić j                                                                                                    | edno pole).                                                                                                    |  |  |  |  |  |  |
|                                                                                                    | Ukryj kryteria wyszukiwania 🔺                                                                                                    |  |  |  |  |  |  |
|                                                                                                    |                                                                                                    |  |  |  |  |  |  |
| REGON                                                                                                    |                                                                                                    |  |  |  |  |  |  |
| REGON spółki cywlinej                                                                                                    |                                                                                                    |  |  |  |  |  |  |
| Nazwa firmy 🕦                                                                                                    |                                                                                                    |  |  |  |  |  |  |
| Nazwisko                                                                                                    |                                                                                                    |  |  |  |  |  |  |
| Powiat                                                                                                    |                                                                                                    |  |  |  |  |  |  |
| io<br>ale                                                                                                    | wwany i chcesz go poprawić - złóż wniosek o zmianę wpisu.<br>słeść i zweryfikować dane przedsiębiorców.<br>wystarczy wskazać tylko jedno z kryteriów (wypełnić j<br>REGON<br>REGON spółd cywlinej<br>Nazwisko<br>Powiat |  |  |  |  |  |  |

Gmina

Numer nieruchomości

Rodzaj działalności (kod PKD)

Uwaga ! Jeżeli nie ma Twojego wpisu w CEIDG, udaj się do Urzędu Gminy / Miasta, w którym rejestrowałeś firmę w celu

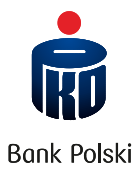

# Krok 2 Kliknij "lupkę", aby wyświetlić wpis do CEIDG.

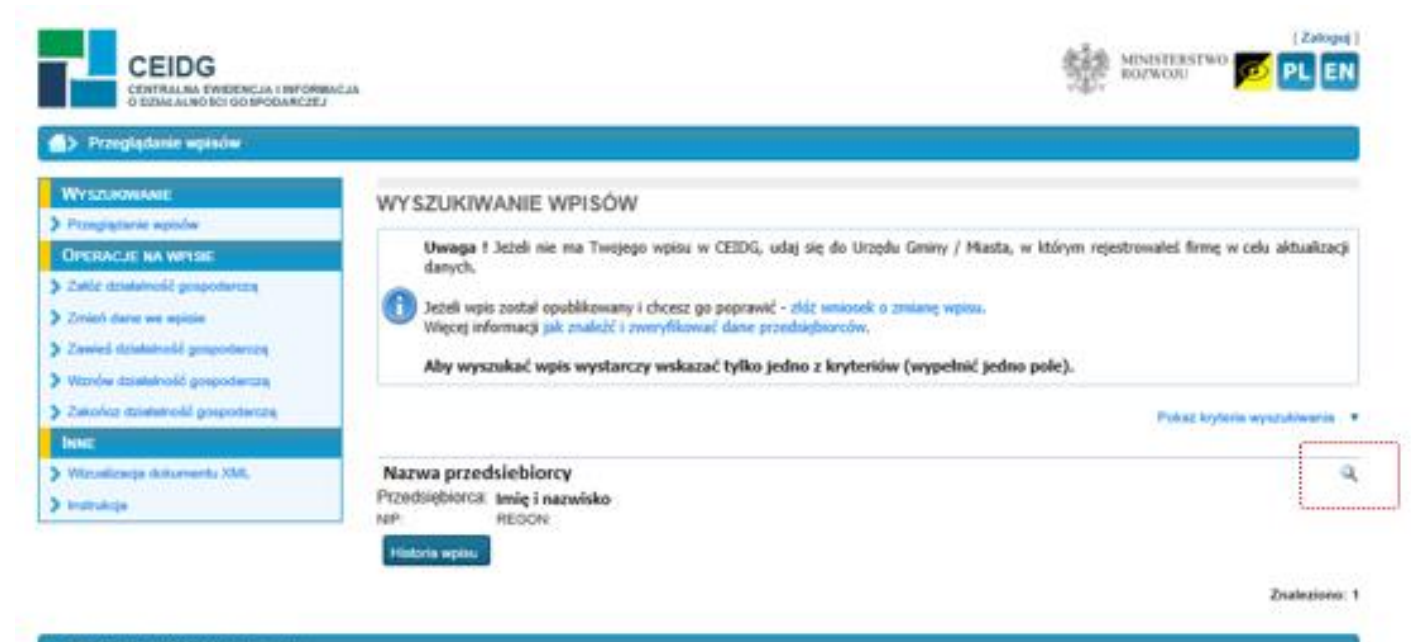

Platforma produkcyjna Serwer B

Postal auditoriagens last never Medicina Romania

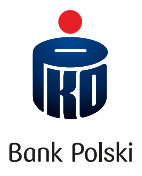

### Krok 3

Po wyświetleniu wpisu pobierz wydruk w wersji PDF na swój komputer, wybierając "Drukuj/ Pobierz PDF".

Wpis w CEIDG jest wolny od wszelkich opłat na rzecz Skarbu Państwa.

Przedsiębiorca ma obowiązek posiadać tytuł prawny do nieruchomości, której adres wpisano do CEIDG, pod rygorem wykreślenia z CEIDG.

Przedsiębiorca ma obowiązek dokonywać zmian wpisu w terminach, określonych w art. 15 ust. 1 ustawy o Centralnej Ewidencji i Informacji o Działalności Gospodarczej i Punkcie Informacji dla Przedsiębiorcy pod rygorem wykreślenia z CEIDG.

Osoba fizyczna wpisana do CEIDG może ponieść odpowiedzialność za szkodę wyrządzoną zgłoszeniem do CEIDG nieprawdziwych danych, jeżeli podlegały obowiązkowi wpisu na jej wniosek, a także niezgłoszeniem danych podlegających wpisowi do CEIDG w ustawowym terminie albo niezgłoszeniem zmian danych objętych wpisem.

Organy administracji publicznej nie mogą domagać się od przedsiębiorców okazywania, przekazywania lub załączania do wniosków i innych przedkładanych przed nimi pism, zaświadczeń o wpisie do CEIDG.

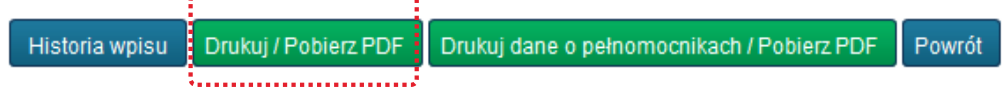

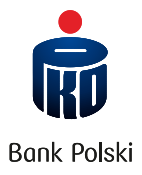

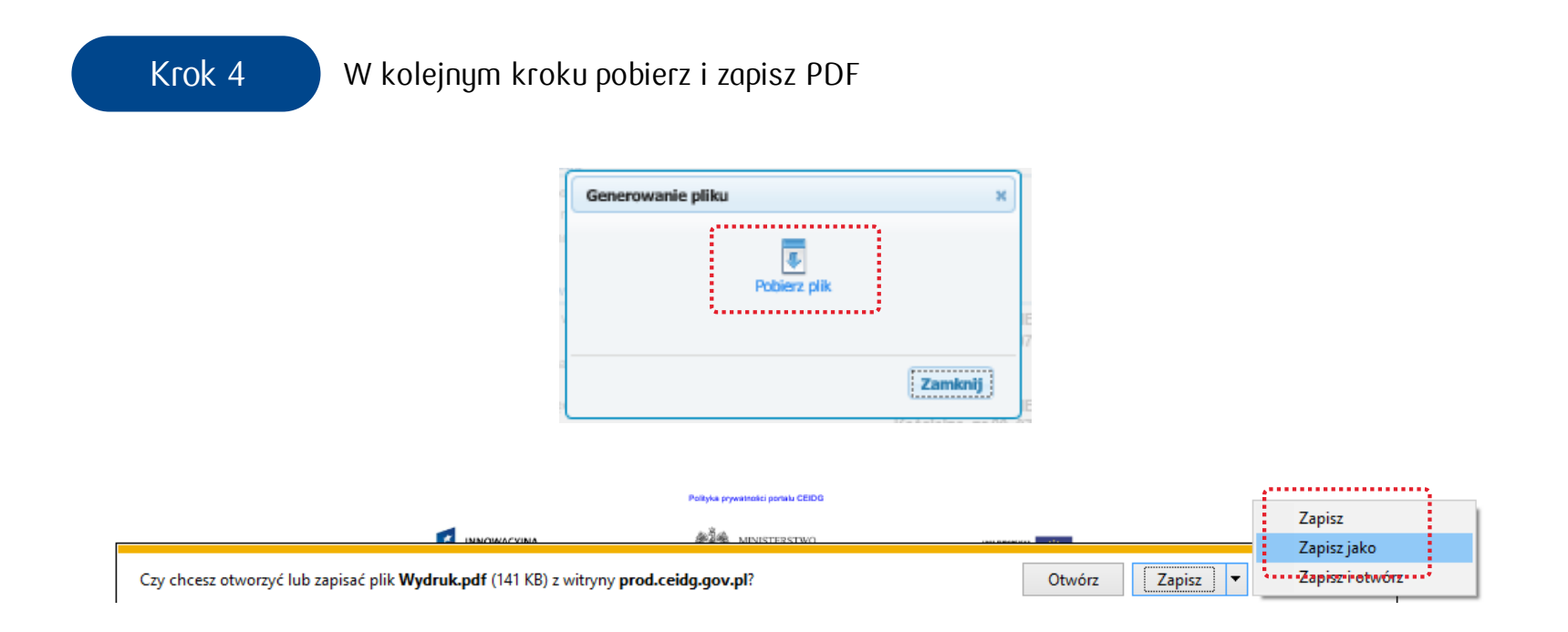

Zapisz w wersji PDF pobrany plik na dysku Twojego komputera (nie zmieniając jego nazwy i rozszerzenia). Następnie załącz wyciąg z CEIDG w bankowości elektronicznej, abyśmy mogli go sprawdzić. Uwaga: Do weryfikacji właściwy jest wyłącznie dokument przekazany **w wersji PDF**. Pobranego wyciągu z CEIDG nie należy drukować, podpisywać i skanować.

# Pobieranie historii zmian w CEIDG

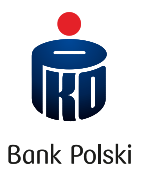

Historia zmian jest wymaga jeśli:

- jesteś **spółką cywilną** oraz **posiadasz pełnomocnictwo/-a**, które chcesz przekazać do banku i PFR.

Jeśli spełniasz powyższe kryteria, pobierz historię zmian dokonanych we wpisie CEIDG, które zaistniały **od dnia podpisania Umowy subwencji PFR do dziś**.

Przy generowaniu oświadczenia historia zmian w CEIDG nie jest wymagana dla wspólników.

Jak pobrać historię zmian?

W kroku 2 zamiast "lupki" wybierz "Historia wpisu".

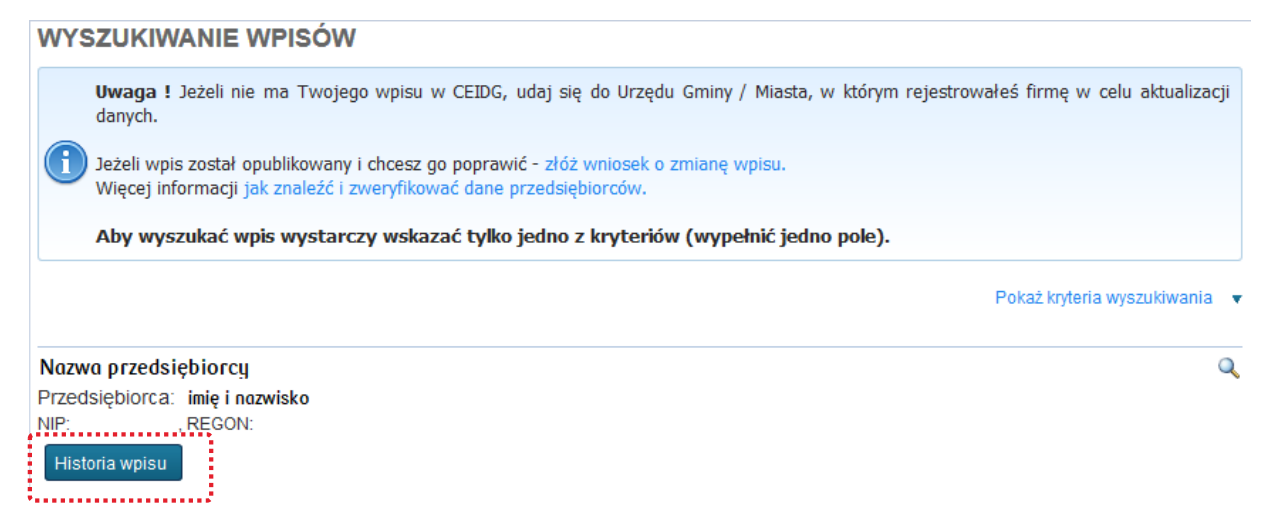

# Pliki w formacie PDF

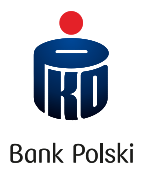

Zakres zmian musi obejmować wszystkie zmiany dokonane po dacie zawarcia umowy subwencji finansowej PFR do dziś.

| CEIDG<br>CENTRALNA EWIDENCJA I INFORMACJ<br>O DZIAŁALNO ŚCI GO SPODARCZEJ      | А                      |                                       |               | MINIS                     | TERSTWO 💋 P      | L | vguj]<br>EN |
|--------------------------------------------------------------------------------|------------------------|---------------------------------------|---------------|---------------------------|------------------|---|-------------|
| <b>+</b>                                                                       |                        |                                       |               |                           |                  |   |             |
| Wyszukiwanie                                                                   | HISTOPIA               | WPISII                                |               |                           |                  |   |             |
| > Przeglądanie wpisów                                                          | HIS TORIA              | 11130                                 |               |                           |                  |   |             |
|                                                                                | Data wpisu             | Rodzaj operacji                       | Numer wniosku | Autor wniosku /           | Data zaistnienia |   |             |
| <ul> <li>Zaroz oznananosc gospodarczą</li> <li>Zmień dane we wpisie</li> </ul> | 2011-12-08<br>14:58:04 | Wpis przeniesiony z ewidencji gminnej |               | organ wprowadzający zmanę | 2011-12-08       |   | ٠           |
| > Zawieś działalność gospodarczą                                               | 2017-03-13<br>17:39:49 | Zmiana danych we wpisie               |               |                           | 2017-03-01       | 4 | Ð           |
| > Wznów działalność gospodarczą                                                | 2017-04-07<br>08:13:46 | Zmiana danych we wpisie               |               |                           | 2017-03-01       | 4 | Ð           |
| Zakończ działalność gospodarczą                                                | 2017-04-07<br>15:27:01 | Zmiana danych we wpisie               |               |                           | 2017-04-01       | 1 | Đ           |
| INNE<br>Mizualizacia dokumentu XMI                                             | 2017-07-17<br>17:45:37 | Zmiana danych we wpisie               |               |                           | 2017-06-30       | 1 | Đ           |
| > Instrukcja                                                                   | 2019-03-14<br>13:13:10 | Zmiana danych we wpisie               |               |                           | 2019-03-14       | 6 | €           |
|                                                                                | 2019-03-15<br>08:27:51 | Zmiana danych we wpisie               |               |                           | 2019-03-14       | 6 | €           |
|                                                                                | 2019-03-15<br>14:24:22 | Nadanie numeru REGON                  |               |                           | 2019-03-15       |   |             |
|                                                                                | 2020-07-17<br>11:39:11 | Zmiana danych we wpisie               |               |                           | 2020-07-17       | 1 | Ð           |
|                                                                                |                        |                                       | 10 🗸          |                           |                  |   |             |

Uwaga: Jedna zmiana to jeden plik PDF. Pobierz wszystkie zmiany za pomocą ikony oznaczonej czerwonym kwadratem. Następnie spakuj je w jeden plik archiwum (np. ZIP) i załącz go jako historia zmian dla określonego wspólnika w bankowości elektronicznej. Wyciąg z CEIDG każdego wspólnika załącz oddzielnie w formacie PDF.